# **Tisch abrechnen**

Wenn auf einen Tisch Bestellungen getätigt wurden sind auf diesem die Positionen offen (= nicht abgerechnet).

## offener Tisch

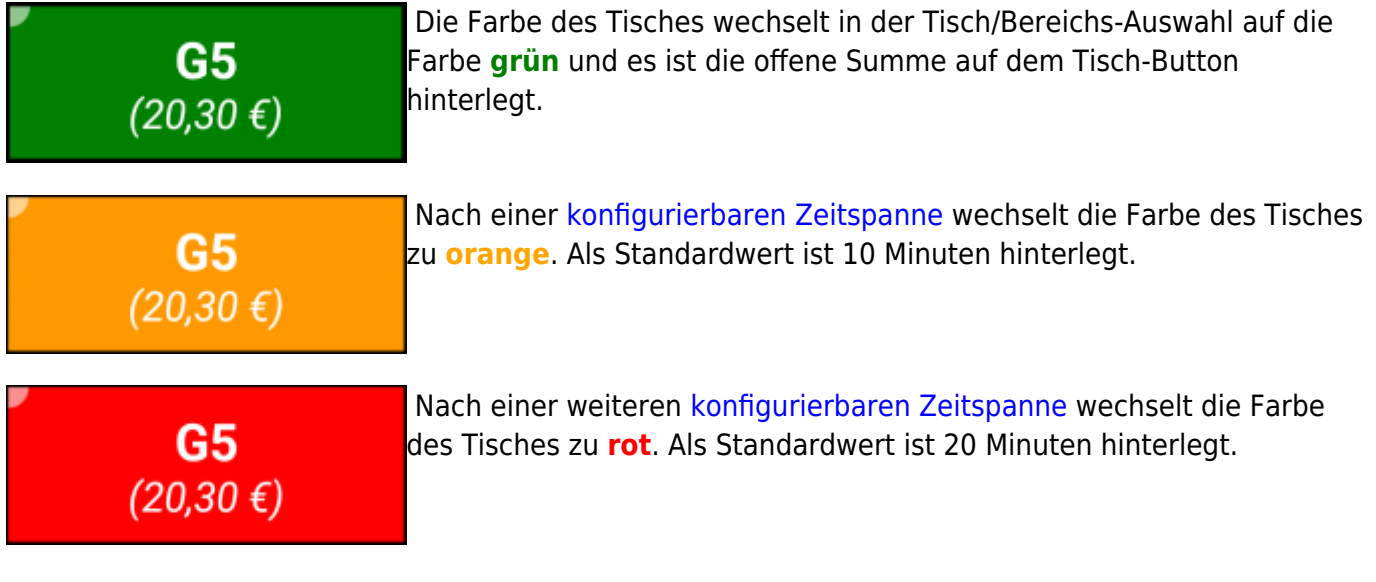

Diese Farbhinterlegungen weisen optisch darauf hin, dass schon länger keine Bestellung auf diesem Tisch mehr getätigt wurde. Sobald einen neue Bestellung getätigt wird, wechselt die Farbe wieder zu **grün** und der Zyklus beginnt von Neuem.

## **Tischabrechnung Starten**

Es gibt zwei Möglichkeiten um in die Abrechnungs-Ansicht eines Tisches zu gelangen.

### 1. über die Bestell-Ansicht

Zahlen 😅 ... Mit dem **Zahlen** Button kann man direkt aus der Bestell-Ansicht in die Abrechnungs-Ansicht des gewählten Tisches gelangen.

Beispiel Video:

### 01800\_paybutton.mp4

#### 2. über die Tisch/Bereichs-Ansicht

Durch einen langen Druck auf den offenen Tisch in der Tisch/Bereichs-Ansicht kann man in die Abrechnungs-Ansicht des Tisches gelangen.

Beispiel Video:

01800\_pay\_from\_table.mp4

### das Abrechnen

#### Abrechnungs-Ansicht

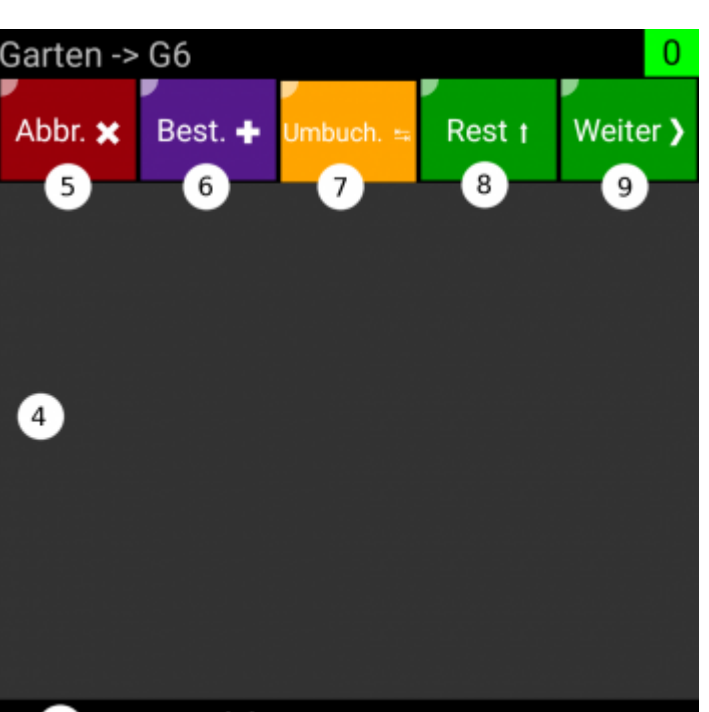

| 3 zu zahlen: EUR                     |   | 0,00        |
|--------------------------------------|---|-------------|
| 4xKrügerl                            | 2 | 12,80       |
| 1xRadler                             | 2 | 3,20        |
| 1xGrillhendel mit Gebäck             | 2 | 6,50        |
| 3xGrillhendel mit Pommes             | 2 | 18,90       |
|                                      |   |             |
| offer FUD                            |   | 41 40       |
| 1 offen: EUR                         |   | 41,40       |
| $\checkmark$ $\triangleleft$ $\circ$ |   | •<br>•<br>• |

- 1. zeigt den noch offener Betrag an
- 2. offene Positionen
- 3. zu zahlender Betrag
- 4. Auswahlbereich für die Abrechnung
- 5. Abbruch ... Tisch verlassen ohne zu Zahlung durchzuführen.
- 6. Bestellen ... Mit diesem Button kann nochmals in die Bestell-Ansicht des Tisches gewechselt werden um noch Produkte nachzubestellen. Mehr dazu im Tutorial Fluchtachterl.
- 7. Umbuchen ... Mit diesem Button können Produkte Umgebucht werden. z.B.: auf Haus, Bruch ... Mehr dazu im Tutorial Umbuchen.
- 8. Rest ... Beim lange Drücken dieses Buttons werden alle noch offenen Produkte in den Auswahlbereich (4) verschoben.
- 9. Weiter ... Mit einem langen Druck auf den Weiter-Button werden die Positionen im Auswahlbereich (4) abgerechnet.

3/6

Abbr. 🗙

5

4

#### Bedienung der Abrechnungs-Ansicht

In diesem Beispiel will der erste Kunde **3 Krügerl** und das **Grillhendel mit Gebäck** zahlen. Dann entscheidet er sich um und will doch nur **2 Krügerl** zahlen. Der zweite Kunde bezahlt dann den Rest.

#### Vorgehensweise

- 1. langer Druck auf den abzurechnenden Tisch
- 2. Tisch abrechnen wählen. ... Tisch wechseln/teilen wird im Tutorial Tisch wechseln/teilen behandelt.
- 3. 2 x auf Krügerl im Bereich der offenen Produkte tippen. (2)
- 4. 1 x auf **Grillhendel mit Gebäck** tippen. (2)
- 5. 1 x auf Krügerl im Auswahlbereich tippen um das Produkt wieder abzuwählen. (4)
- 6. Lange auf den Button **Weiter** drücken.
- 7. Die gewünschte Zahlart auswählen. ... Dieser Dialog ist durch das Feature **Frage nach der Zahlart** ausblendbar.
- 8. Ja/Nein Frage beantworten, ob Beleg gedruckt werden soll.
- 9. Senden antippen.
- 10. Lange auf den Button **Rest** drücken.
- 11. Lange auf den Button **Weiter** drücken.
- 12. Die gewünschte Zahlart auswählen.
- 13. Ja/Nein Frage beantworten, ob Beleg gedruckt werden soll.
- 14. Senden antippen.

| Beispiel Video resultierende Belege                                                                                                    | _  |
|----------------------------------------------------------------------------------------------------|----|
| Freiwillige Feuerwehr Lanzendorf<br>Untere Hauptstraße 47 - 49<br>2326 Lanzendorf                                                                                                    |    |
| Beleg (Bar)   Datum : 21.07.2018 Zeit : 23:20:17   Bel.Nr : 1800044 Tisch : G6   Pers. : st0ne Lok. : Garten   Kass.ID: 5337 keine RKSV Sicherheitseinrichtung!   2x Krügerl (3,20) 6,40a |    |
| 1x Grillhendel mit Gebäck   (6,50) 6,50b   Summe EUR 12,90   Bar EUR 12,90                                                                                                    |    |
| Ust. % Netto Steuer Brutto<br>a = 20.00% 5,33 1,07 6,40<br>b = 10.00% 5,91 0,59 6,50                                                                                                    |    |
| besuchen Sie www.fflanzendorf.at                                                                                                    |    |
| 800_pay.mp4 Freiwillige Feuerwehr Lanzendorf<br>Untere Hauptstraße 47 - 49<br>2326 Lanzendorf                                                                                             | 1) |
| Datum : 21.07.2018 Zeit : 23:22:57<br>Bel.Nr : 1800046 Tisch : G6<br>Pers. : st0ne Lok. : Garten<br>Kass.ID: 5337<br>keine RKSV Sicherheitseinrichtung!                                   |    |
| 2x Krügerl<br>(3,20) 6,40a                                                                                                    |    |
| 1x Radler<br>(3,20) 3,20a<br>3x Grillhendel mit Pommes<br>(6,30) 18,90b                                                                                                    |    |
| Summe EUR 28,50<br>Bar EUR 28,50                                                                                                    |    |
| Ust. % Netto Steuer Brutto<br>a = 20.00% 8,00 1,60 9,60<br>b = 10.00% 17,18 1,72 18,90                                                                                                    |    |
| besuchen Sie www.fflanzendorf.at                                                                                                    |    |
|                                                                                                    |    |

Sobald alle Produkte eines Tisches abgerechnet sind, beendet sich die Abrechnungs-Ansicht automatisch, da keine weiteren Eingaben Sinn machen würden.

1) 2)

Bei dem Fest der Freiwilligen Feuerwehr Lanzendorf wird natürlich keine MwSt. ausgewiesen. Dies ist nur als Beispiel zu sehen.

From: http://wiki.bondroid.at/ - BonDroid Dokumentation und Tutorials

Permanent link: http://wiki.bondroid.at/doku.php?id=tisch\_abrechnen&rev=1532208892

Last update: 2018/07/21 21:34

×